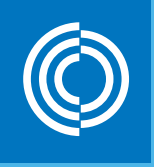

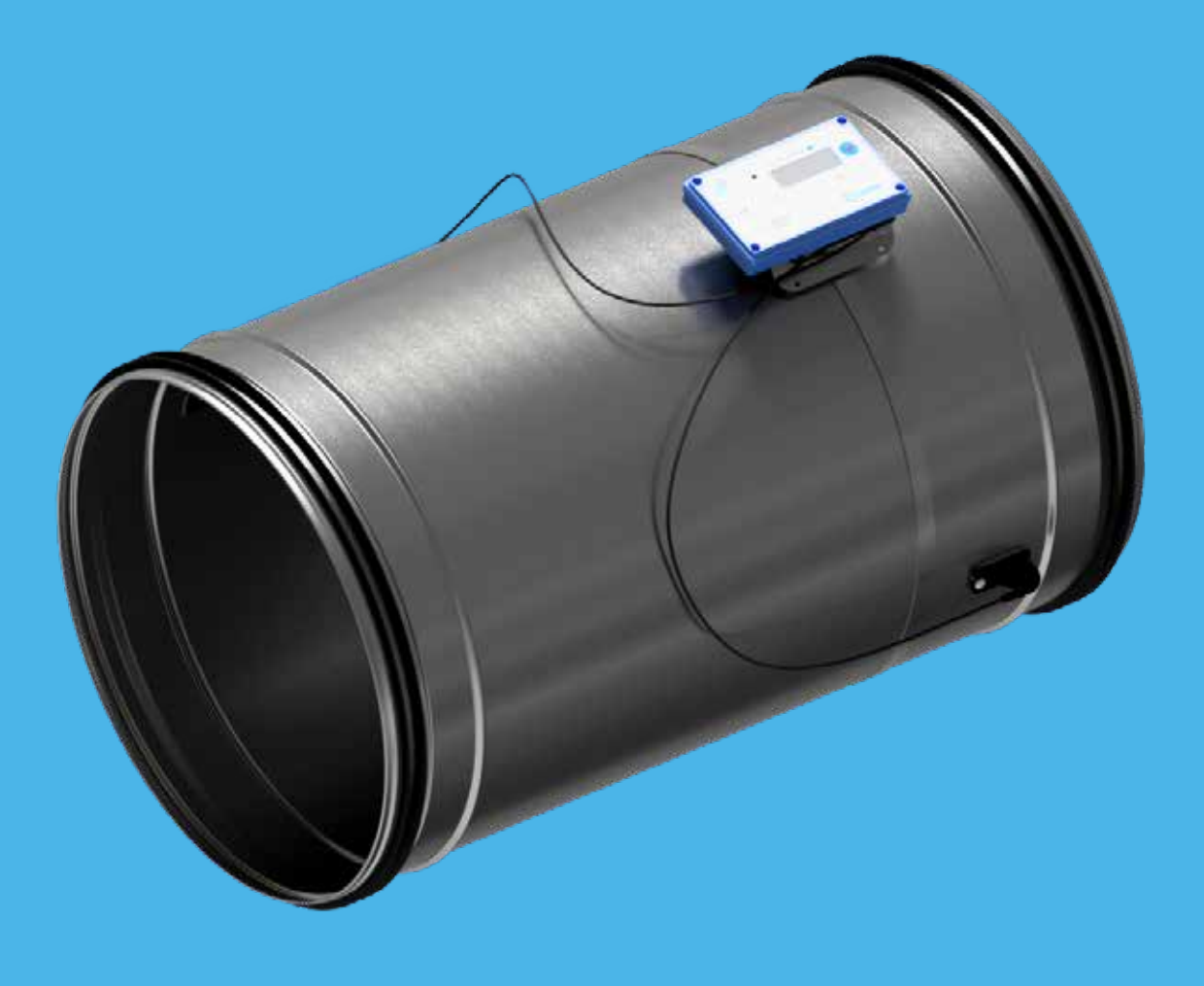

# Lindab UltraLink<sup>®</sup> Monitor FTMU

Teknisk information

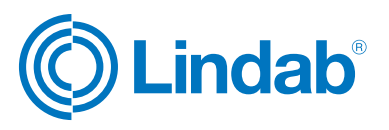

# Innehåll

| Inledning                  | 2  |
|----------------------------|----|
| Översikt                   | 3  |
| Beskrivning                | 3  |
| Planering                  | 4  |
| Montering                  | 6  |
| Anslutningar               | 6  |
| Strömtillförsel            | 8  |
| Display                    | 9  |
| Inställningar              | 10 |
| PIN kod                    | 11 |
| ID-nummer                  | 12 |
| Felsökning                 | 12 |
| Underhåll                  | 12 |
| Tekniska data              | 13 |
| Luftflöden                 | 13 |
| Bilaga A – Modbus-register | 14 |

# Inledning

UltraLink<sup>®</sup> FTMU är en mycket noggrann mätenhet utan hinder i luftflödet som skapar tryckfall. Den mäter flödet med en vinklad ultraljudsstråle som kan beräknas och kompenseras så att den når en mycket hög noggrannhet över hela flödesområdet. Metoden är stabil över tid tack vare att den inte är känslig för smuts och konstruktionen minimerar dammansamling på flödesgivarna.

Ett ökat fokus på energibesparing har lett till ventilationssystem som kräver låga minimiflöden. De låga flödena utgör ett problem eftersom de är mycket svåra att mäta, vilket gör det svårt att styra ventilationssystemet.

Den nya UltraLink<sup>®</sup>-tekniken gör det möjligt att mäta lägre luftflöden än med dagens produkter samtidigt som mätnoggrannheten bibehålls. Detta ger fördelar för användaren vad gäller komfort och minskad energiförbrukning, vilket är av stort intresse.

# Översikt

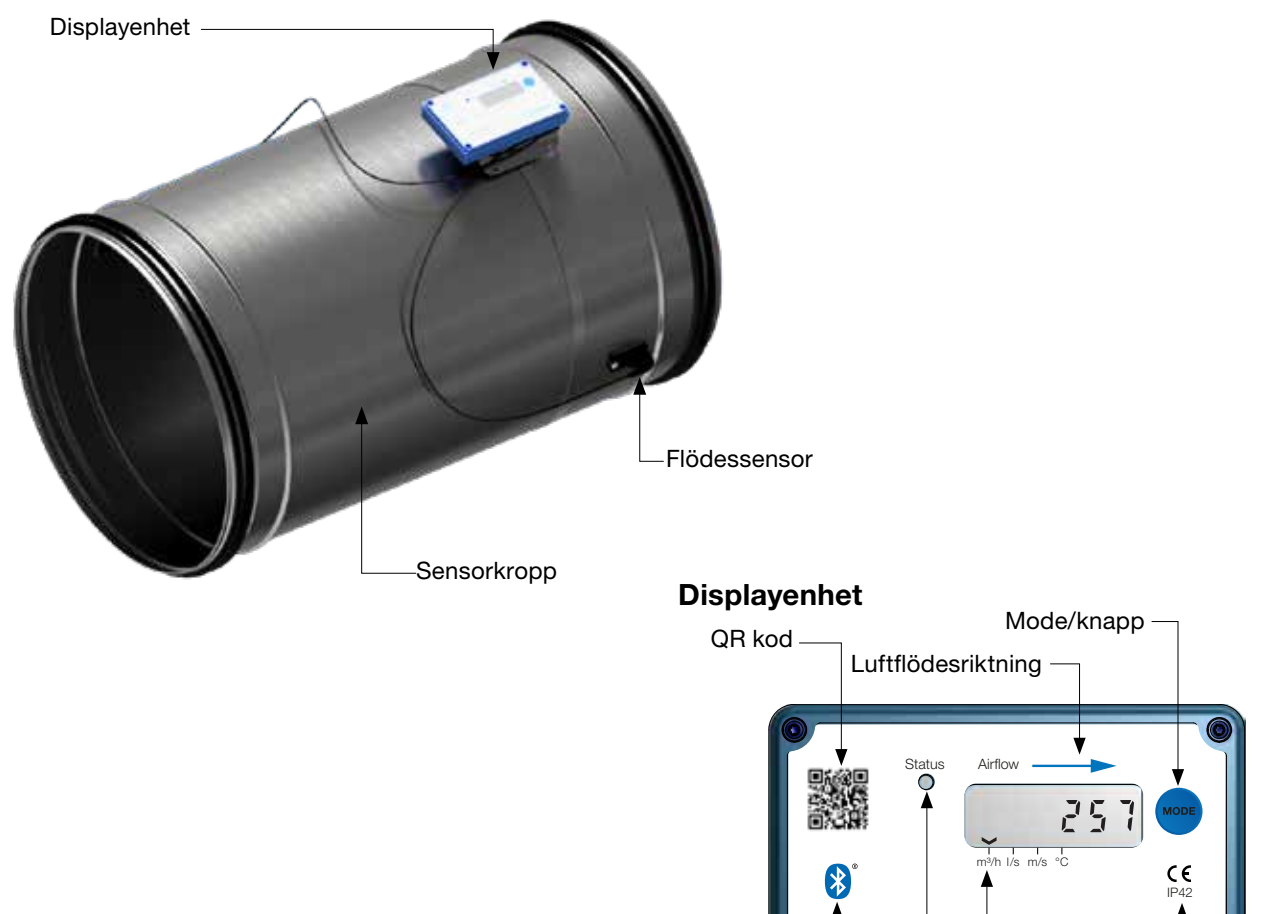

# **Beskrivning**

# Användning

Mätenheten är lämplig för mätning av luftflöde och temperatur. Kommunikationen sker via analoga eller digitala signaler med Modbus.

#### Konstruktion

Mätenheten består av en givarkropp med Lindab Safe-tätningar.

Två flödesgivare är monterade på givarkroppen och anslutna till en displayenhet. Displayenheten är monterad ovanpå en hylla på givarkroppen. Eftersom display och hylla är monterade på givarkroppen med ett stålband, kan displayenheten roteras relativt givarkroppen.

Att positionera givarkroppen korrekt efter en störning är avgörande för märnoggrannheten, se sidan 4 för instruktioner om hur Monitorn monteras för bästa mätnoggrannhet.

Obs! Flödesgivarna är placerade på ett fast avstånd från varandra och får aldrig tas bort eller användas som handtag när man vrider givarkroppen.

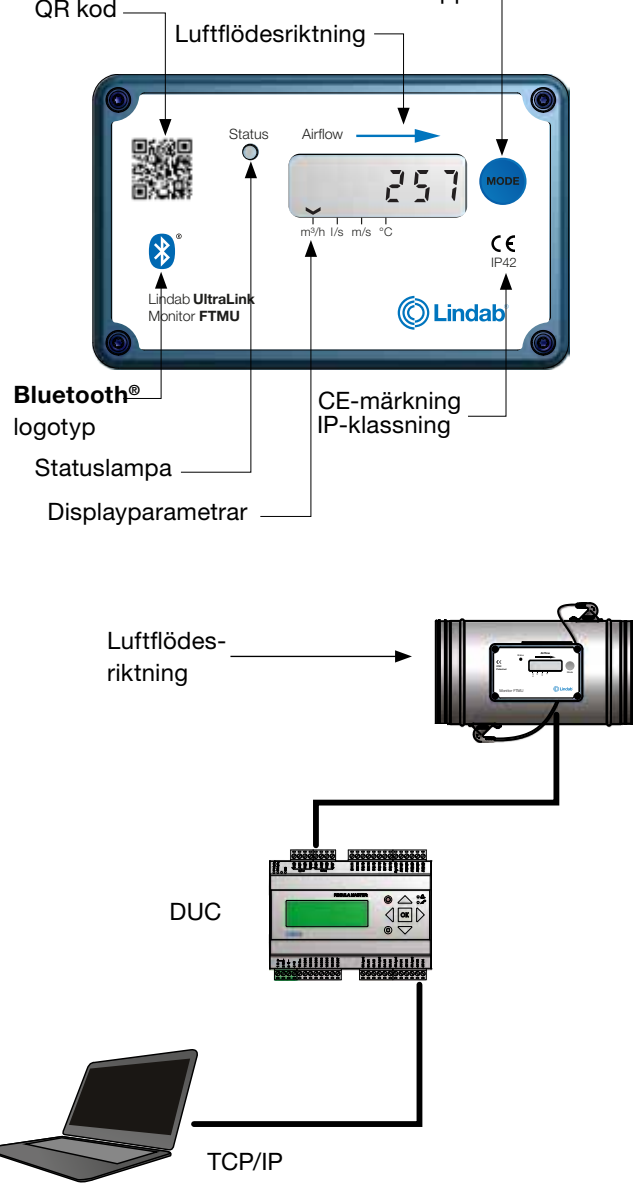

#### **Planering**

Ju längre avståndet är till störningen, dvs. den längre raka kanalen före mätenheten, desto högre blir mätnoggrannheten. Detta är dock inte den enda faktorn som påverkar mätnoggrannheten. Mätenhetens rotation, och därmed placeringen av den första flödesgivaren, påverkar mätnoggranheten. Mätenheten bör inte monteras så att den första flödesgivaren (\*) sitter på utsidan (ytterradien) av en detalj.

När det till exempel gäller böjen i nedanstående tabell kan mätenheten roteras för placering av den första flödesgivaren enligt den första bilden (med den första flödesgivaren på insidan av böjen), och då kan mätenheten placeras på två kanaldiametrars avstånd från störningen för att uppnå 5 % osäkerhet. För att placera mätenheten som i den andra bilden (med den första givaren på böjens utsida) måste den monteras fem kanaldiametrar från störningen för att uppnå samma mätnoggranhet.

Använd aldrig en UltraLink<sup>®</sup> på utloppssidan av en kanalfläkt. Placera den på inloppssidan eller använd i nödfall en flödeslikriktare om den måste placeras på utloppssidan. **Minsta tillåtna raksträcka efter mätenheten är 1רd.** 

|          |                                       |                                           | Mätosäke<br>I/s beroei<br>störst, dä<br>sionen i d | erheten i ± '<br>nde på vilke<br>ir X lika me<br>dm, se tabe | % eller X<br>et som är<br>d dimen-<br>Il sid 15. |
|----------|---------------------------------------|-------------------------------------------|----------------------------------------------------|--------------------------------------------------------------|--------------------------------------------------|
|          |                                       |                                           |                                                    | а                                                            |                                                  |
| Störning | * Placering av den första flö         | desgivaren                                | 2–4∙Ød                                             | >4–5∙Ød                                                      | >5∙Ød                                            |
| Böj      | e e e e e e e e e e e e e e e e e e e | Insida (innerradie)                       | 5                                                  | 5                                                            | 5                                                |
| Вöj      | a<br>e<br>od                          | Utsida (ytterradie)<br>(Rekommenderas ej) | 20                                                 | 10                                                           | 5                                                |
| Böj      |                                       | Sida                                      | 10                                                 | 5                                                            | 5                                                |

|            |                               |                                           | Mätosäko<br>I/s beroei<br>störst, dä<br>sionen i o | erheten i ± '<br>nde på vilke<br>ir X lika me<br>dm, se tabe | % eller X<br>et som är<br>d dimen-<br>ll sid 15. |
|------------|-------------------------------|-------------------------------------------|----------------------------------------------------|--------------------------------------------------------------|--------------------------------------------------|
| Störning   | * Dissoring ov den första flö | desgiveren                                | 2–4∙Ød                                             | a<br>>4–5∙Ød                                                 | >5∙Ød                                            |
| Reducering |                               | Kanaldiameterminsk-<br>ning               | 5                                                  | 5                                                            | 5                                                |
| Reducering |                               | Kanaldiameterökning                       | 10                                                 | 5                                                            | 5                                                |
| T-rör      |                               | Insida (innerradie)                       | 10                                                 | 5                                                            | 5                                                |
| T-rör      |                               | Utsida (ytterradie)<br>(Rekommenderas ej) | 20                                                 | 10                                                           | 5                                                |
| T-rör      |                               | - Sida                                    | 10                                                 | 5                                                            | 5                                                |
|            |                               |                                           |                                                    |                                                              |                                                  |

# Montering

Montera Monitor i kanalsystemet enligt monteringsanvisningarna för Lindab Safe. Använd inte flödesgivarna som handtag när du monterar enheten eftersom du kan skada givarna och ändra deras positioner, vilket kan påverka mätnoggrannheten.

#### Se till att luftflödespilarna pekar i luftflödets riktning.

Anteckna Monitorns ID-nummer. ID-numret finns på etiketten på lådan som den levererades i eller på etiketten på själva produkten och är de tre sista siffrorna i serienumret.

Placera Monitorns sensorkropp enligt kapitlet "Planering", lossa därefter skruven på stålbandet som håller displayenheten på plats. Rotera hela displayenheten så att displayen är synlig från något håll. Det är viktigt att det går att ta bort skruvarna på displayenhetens lock för att möjliggöra framtida anslutningar. Spänn till sist skruven på stålbandet så displayenheten sitter stadigt.

Innan du ansluter kablar till kopplingspanelen, använd en syl eller liknande för att göra hål i kabelgenomföringen i gummi på baksidan av mätenheten. Hålet ska vara minimalt för att genomföringen ska förbli tät och erbjuda

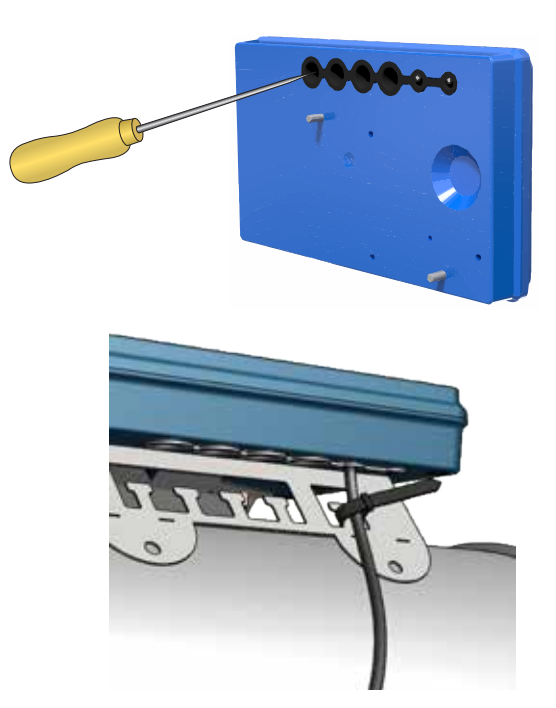

tillräckligt skydd mot omgivande miljö. När du har anslutit ledningarna måste de dragavlastas. Fäst kablarna vid hyllan med buntband som kan fästas runt utskärningarna i hyllan.

Du får aldrig göra hål i givarkroppen eller skruva fast något i den eftersom detta påverkar mätnoggrannheten.

#### Anslutningar

Anslut mätenheten till en fjärrterminalenhet via RS485 eller analoga kopplingar. Anslutningar görs i kopplingspanelen, som är åtkomlig när displayenhetens lock tas bort.

- 1. 24 V, transformator (AC G, DC +) \*
- 2. **GND**, transformator (AC G0, DC -) \*
- 3. +B, anslutning för Modbus via RS485
- 4. -A, anslutning för Modbus via RS485
- 5. SH, skärm
- 6. GND, jord (systemneutral)
- 7. AO1, analog utgång
- 8. AO2, analog utgång
- 9. AIN, (används inte i denna version)
- 10. MO1, (används inte i denna version)
- 11. MO2, (används inte i denna version)
- 12. GND, jord (systemneutral)
- 13. SCL, används ej
- 14. SDA, används ej
- 15. GND, jord (systemneutral)
- 16. 3V3, används ej (för eventuell biasing)

\*) Vid användning av AC-terminal 1 bör (G) ha systempotential och plint 2 (G0) vara systemneutral.

Rekommendationer för ledningsdragning:

| Funktion              | Kabeltyp                                                                    |
|-----------------------|-----------------------------------------------------------------------------|
| 24 V strömförsörjning | 2-ledarkabelns area beror på längd och belastning, max. 1,5 mm <sup>2</sup> |
| RS485                 | Skärmad partvinnad 2-ledarkabel, min. 0,1 mm <sup>2</sup> (LIYCY-kabel)     |

Mätenheten ska strömförsörjas via en transformator.

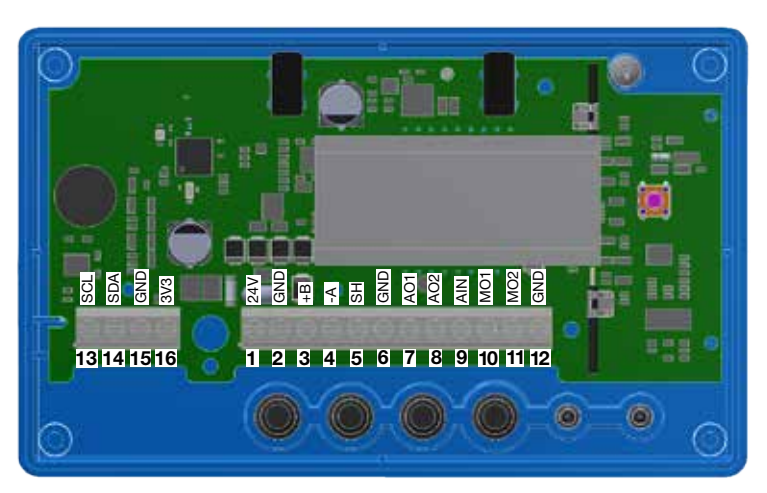

#### **Digital anslutning**

Anslut A på DUC:en till -A på displayenheten och B till +B. När du ansluter fler än en UltraLink<sup>®</sup> i serie är det viktigt att fortsätta att ansluta -A till -A och +B till +B, korsas dem slutar Modbus att fungera. Skärmen i RS485-kabeln skall anslutas till jord på transformatorn och sedan kontinuerligt anslutas till "SH" på alla UltraLinkar som är matade från samma transformator. Om mer än en transformator används på bussen, bryts skärmen vid var transformator så att "SH" på varje produkt bara har en anslutning till jord vid transformatorn som matar denna. Användning av RS485-kablar med tvinnade par och skärm rekommenderas. Tillför inte ström i samma kabel om inte kablarna produceras för detta ändamål.

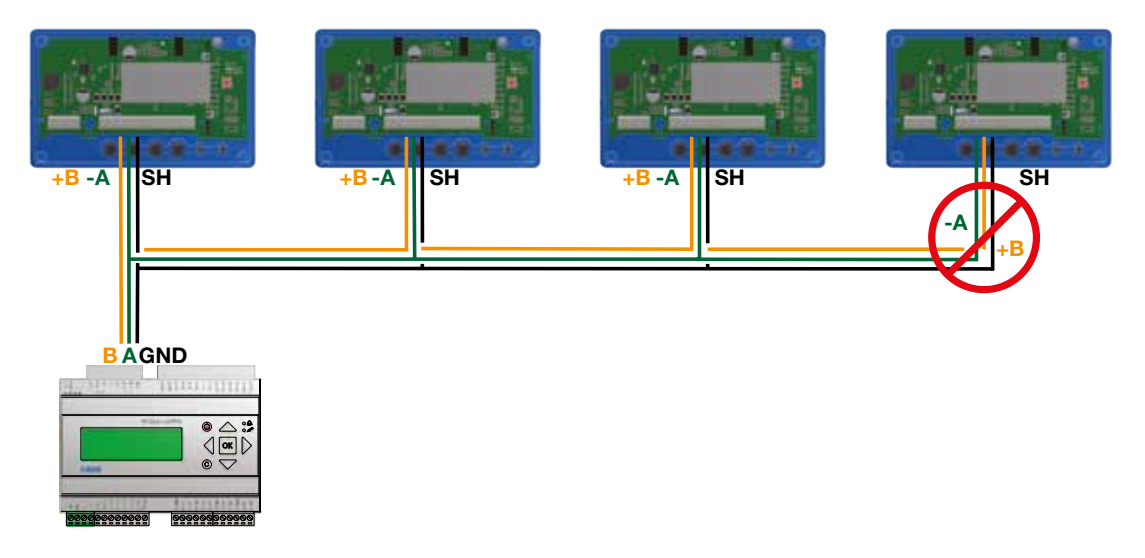

# Biasing

Mastern i bussen måste ha biasing på -A och +B. Detta är mer eller mindre standard på BMS-controllers men om kommunikationen skulle upprättas med konventionell dator och en RS-485-USB converter är det viktigt att säkerställa att convertern har en bias krets. Om kommunikationen inte fungerar och du är osäker på om biasing finns, kan du lägga till resistorer i skruvterminalen på en av UltraLinkarna för att se om detta är anledningen till kommunikationsfelet.

Använd 500 - 1000  $\Omega$  resistorer och anslut en resistor mellan -A och GND och en mellan +B till 3V3 terminalen. Det rekommenderas också att ansluta en 120  $\Omega$  resistor för terminering mellan -A och +B på den sista UltraLinken på bussen för att undvika signalreflektion.

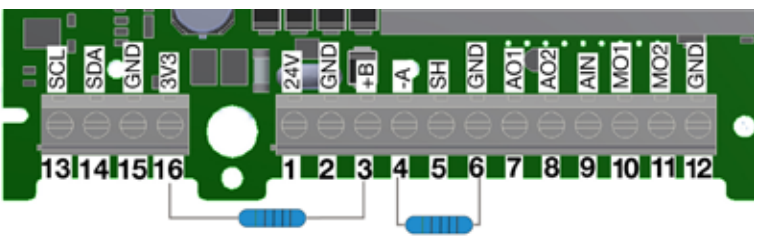

# Analog anslutning

Vid anslutning av Monitor med analoga signaler är det viktigt att ansluta de analoga utgångssignalerna på Monitor (AO1, AO2) till de analoga ingångsterminalerna på DUC:en. Se även till att ansluta kablarna till samma analoga jordning.

#### **Bluetooth anslutning**

Om produkten är utrustad med Bluetooth (Blueooth logotypen finns då tryckt på display enheten) kan trådlös kommunikation med en UltraLink kan upprättas. Med en mobiltelefon eller surfplatta som har Lindabs UltraLink app installerad kan UltraLinkar i närheten identifieras. Det går sedan att ansluta till en UltraLink och få information om denna enheten, t.ex. driftdata och enhetens inställningar.

#### Mobil app

Appen "UltraLink" finns tillgänglig till både Android och iOS, den är gratis att ladda ner från Google Play eller App store. Precis som med PC configuration tool, kan alla inställningar ändras via appen. Detta betyder att alla inställningar kan på plats göras för att passa varje individuell installation, det är därför nödvändigt att skydda UltraLinken genom att ändra PIN-koden. för en beskrivning hur detta görs se sidan 11.

# Repeater

Om bussen är längre än 300 meter eller om det finns fler än 30 UltraLink<sup>®</sup>-enheter, kan systemet behöva en RS485-repeater (FDS-R, se bild till höger) för att kunna kommunicera på ett effektivt sätt.

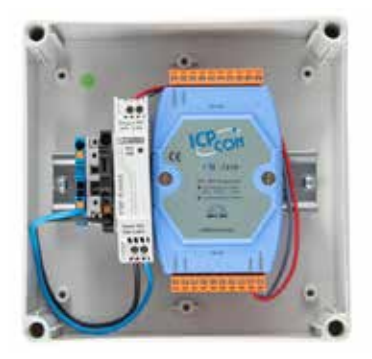

# Strömförsörjning

#### **Dimensionering av transformator**

Beräkna nödvändig kapacitet för 24 VAC-transformatorn (en eller flera) genom att addera nominell effektförbrukning [VA] för samtliga komponenter. Transformatorns effekt måste överstiga detta värde. Använd endast skyddstransformatorer. Beräkning av aktuellt behov I:

$$I = (P1+P2+...+P_n) / U [A]$$

där:

P<sub>n</sub> är den nominella effektförbrukningen för varje komponent [VA]. U är spänningen (24) [V].

Om det aktuella behovet I överstiger 6 A (vilket motsvarar cirka 150 VA för en 24 VAC-transformator) måste fler transformatorer användas för att förhindra överhettning.

#### **Dimensionering av matarkabel**

Matarkabelns ledararea bestäms genom beräkning av resistans per meter R. Beräkningen förutsätter att ett spänningsfall på t.ex. 2 V i matningskabeln tolereras:

 $R(per m) = U_{fall} / (I * L) [\Omega/m]$ 

där:

U<sub>fall</sub> är det godtagbara spänningsfallet (2 V) i kabeln [V]. I är spänningen [A]

L är den längsta sträckan med matarkablar från transformatorn till en komponent [m]

#### Strömförbrukning

Effektförbrukningen för dimensionering av matarkablar för en UltraLink<sup>®</sup>-vakt är 0,5 VA.

En transformator med högre effekt än 150 VA bör inte användas!

#### Exempel:

 $U_{fall} = 2$  V, I = 4 A, L = 20 m R (per m) = 2 V / (4 A × 20 m) = 0,025 Ω/m

I diagrammet kan en ledararea på 0,7 mm<sup>2</sup> avläsas.

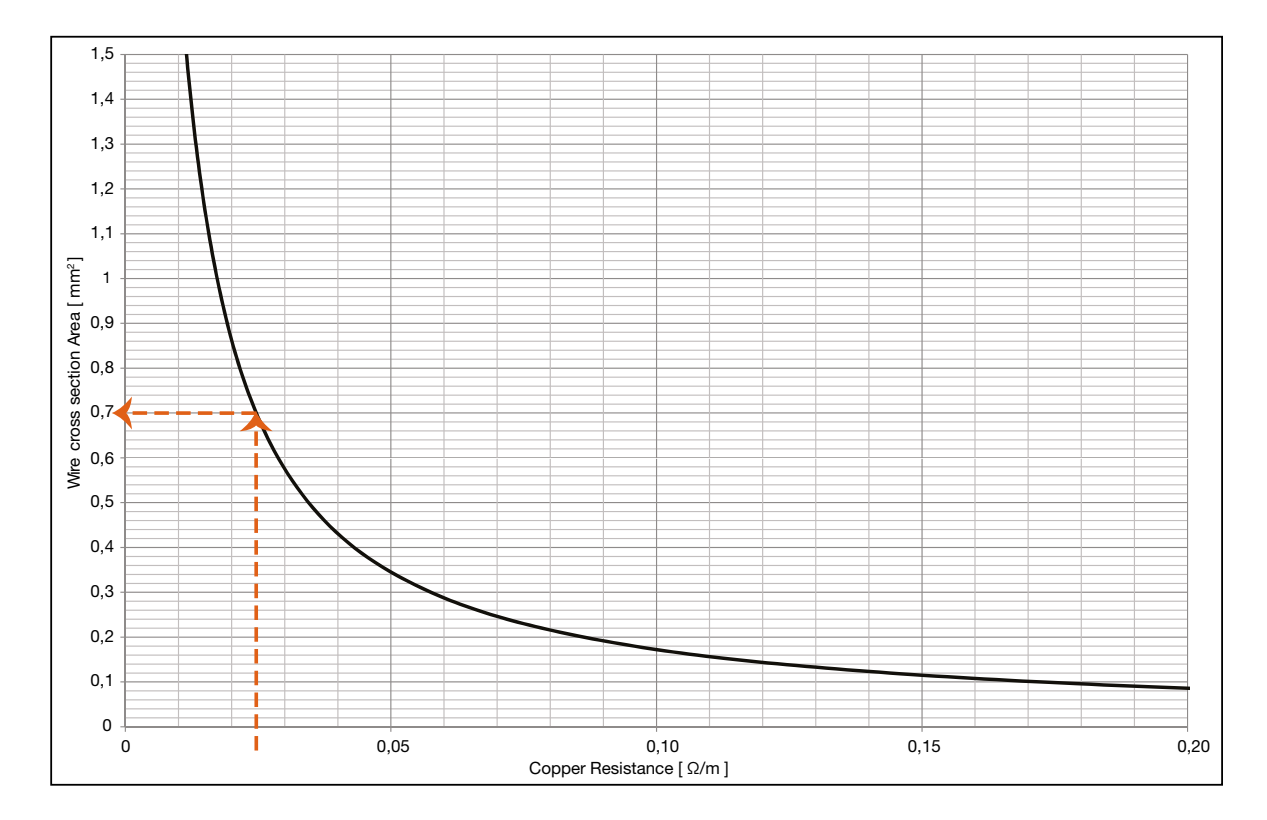

# Ledararea som en funktion av resistans per meter för koppartråd

# **Display**

Displayen kan visa användbar information både med dioden lysande i grönt (statuslampan) och med parametrar på LCD-skärmen. Om produkten är utrustad med Bluetooth blinkar dioden även i blått var tredje sekund. Om en enhet har anslutits till UltraLinken via Bluetooth, blinkar dioden i blått varje sekund.

Genom att trycka kort på Mode-knappen kan du ändra visad parameter. Håll in knappen längre än 5 sekunder (lång tryckning) för att visa konfigurationsmenyn. Pilen längst ned på displayen anger aktuell parametertyp och enhet.

Följande parametrar kan visas.

- Luftflöde (m<sup>3</sup>/h)
- Luftflöde (l/s)
- Lufthastighet (m/s)
- Temperatur (°C)
- Mätenhetens ID-nummer

Standardinställningen för displayen visar luftflödet i m<sup>3</sup>/h.

En detaljerad beskrivning av hur du konfigurerar UltraLink med lägesknappen på displayen finns på sidan 11.

#### Statuslampa

Statuslampan indikerar:

| Läge           | Funktion                                           |
|----------------|----------------------------------------------------|
| Inget ljus     | Mätenheten är avstängd                             |
| Blinkande ljus | Ett problem har uppstått                           |
| Fast sken      | Mätenheten är påslagen och fungerar som den<br>ska |

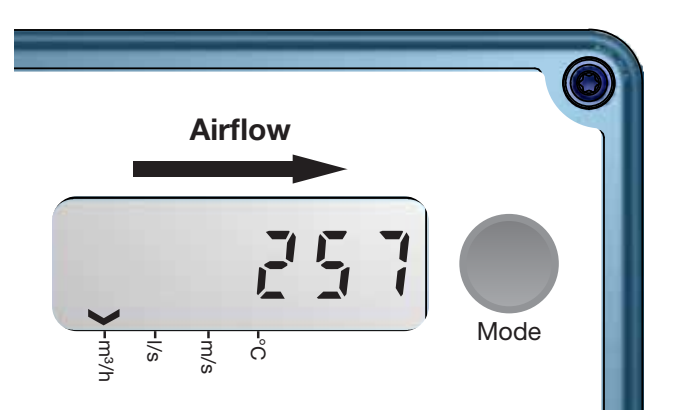

#### Inställningar

Alla tillgängliga inställningar presenteras i bilagan. Dessa kan ändras via Bluetooth enhet med appen Lindab UltraLink, som kan laddas ned från Google Play eller App Store. Inställningarna kan också ändras via RS485-bussen och kan göras med vilken enhet som helst som kan kommunicera med Modbus, men helst med UltraLink<sup>®</sup>-konfigurationsverktyget (se separat dokumentation). Instruktioner för de vanligaste inställningarna beskrivs nedan. För mer registerinformation, se bilagan.

#### Kommunikationsinställningar

Register 4x001-4x009 används för att konfigurera kommunikationsinställningar. När du initierar kontakt för första gången kommer standardinställningarna att vara aktiva.

Modbus-ID: De sista tre siffrorna i serienumret (visas även i displayen om enheten är påslagen)

Baudhastighet: 19200 Paritet: Udda

Stoppbitar:

När någon av kommunikationsparametrarna har uppdaterats behöver produkten startas om för att ändringarna ska träda i kraft. Om kommunikationen misslyckas med standardparametrarna valda i UltraLink<sup>®</sup> Configuration Tool kan kommunikationsinställningarna på Monitorn ha ändrats tidigare. Verifiera inställningarna i displayen (se sidan 11 för instruktioner).

# Analog utgång, inställningar

1

Analog utgång är alltid aktiv, men du måste ange vilken typ av data du vill läsa av på de två portarna;

- 1. Konfigurera registren 4×401 och 4×431 för de variabler du vill läsa av på de analoga utgångsterminalerna (0 = Flöde, 1 = Temperatur).
- 2. Konfigurera registren 4×400 och 4×430 för konfiguration av analog utgångsnivå ((0) 0-10V, (1) 10-0V, (2) 2-10V, (3) 10-2V)
- 3. Konfigurera registren 4×401–406 och 4×431–436 med relevanta data för max. och min. nivåer för det spänningsområde som valts i steg 2. Du behöver bara konfigurera max. och min. värden som motsvarar den variabel som valts i steg 1.

| Storlek Ø<br>(mm) | 4x400<br>Nivåkonf. | 4x401<br>Enhet Konf. | 4x402<br>Min. temp [°C] | 4x403<br>Max. temp[°C] | 4x404<br>Min. flöde [l/s] | 4x406<br>Max. flöde[l/s] |
|-------------------|--------------------|----------------------|-------------------------|------------------------|---------------------------|--------------------------|
| 100               |                    |                      | 0                       | 50                     | 0                         | 55                       |
| 125               |                    |                      | 0                       | 50                     | 0                         | 86                       |
| 160               |                    |                      | 0                       | 50                     | 0                         | 141                      |
| 200               |                    |                      | 0                       | 50                     | 0                         | 220                      |
| 250               | 2 (2-10V)          | 0 (Flöde)            | 0                       | 50                     | 0                         | 344                      |
| 315               |                    |                      | 0                       | 50                     | 0                         | 546                      |
| 400               |                    |                      | 0                       | 50                     | 0                         | 880                      |
| 500               |                    |                      | 0                       | 50                     | 0                         | 1374                     |
| 630               |                    |                      | 0                       | 50                     | 0                         | 2182                     |

Standardvärdena för de relevanta registren relaterade till "Analog utgång 2" är i enlighet med tabellen nedan (standardvärdena för max. flöde motsvarar 7 m/s).

| Storlek Ø<br>(mm) | 4x430<br>Nivåkonfig. | 4x431<br>Enhet Konf. | 4x432<br>Min. temp [°C] | 4x433<br>Max. temp[°C] | 4x434<br>Min. flöde [l/s] | 4x436<br>Max. flöde[l/s] |    |    |     |
|-------------------|----------------------|----------------------|-------------------------|------------------------|---------------------------|--------------------------|----|----|-----|
| 100               |                      |                      | 0                       | 50                     | 0                         | 55                       |    |    |     |
| 125               |                      |                      |                         | 0                      | 50                        | 0                        | 86 |    |     |
| 160               |                      |                      |                         |                        |                           | 0                        | 50 | 0  | 141 |
| 200               |                      |                      |                         |                        |                           |                          | 0  | 50 | 0   |
| 250               | 2 (2-10V)            | 1 (Temperatur)       | 0                       | 50                     | 0                         | 344                      |    |    |     |
| 315               |                      |                      | 0                       | 50                     | 0                         | 546                      |    |    |     |
| 400               |                      |                      | 0                       | 50                     | 0                         | 880                      |    |    |     |
| 500               |                      |                      | 0                       | 50                     | 0                         | 1374                     |    |    |     |
| 630               |                      |                      | 0                       | 50                     | 0                         | 2182                     |    |    |     |

# Konfigurationsmenyns struktur

RS485-kommunikationen kan även ställas in via displayen. Aktivera konfigurationsmenyn genom att hålla in knappen länge (5 sekunder). Därefter visas det första menyalternativet i displayen. Tryck kort på knappen för att gå till nästa menyalternativ. Håll in knappen länge för att ändra inställning för det aktuella menyalternativet. Alla menyalternativ och tillgängliga inställningar framgår av nedanstående tabell.

| Menyalter-<br>nativ | Beskrivning           | Alternativ | Beskrivning                                           |
|---------------------|-----------------------|------------|-------------------------------------------------------|
| • Pr.               | Protokoll             | Pr.PAS     | Pascal-protokoll                                      |
|                     |                       | Pr.Mod     | Modbus                                                |
| • b.                | Baudhastighet         | b.9600     | Baudhastighet 9600                                    |
|                     |                       | b.19200    | Baudhastighet 19200                                   |
|                     |                       | b.38400    | Baudhastighet 38400                                   |
|                     |                       | b.76800    | Baudhastighet 76800                                   |
| • bit.              | Stoppbitar            | bit.1      | 1 stoppbit                                            |
|                     |                       | bit.2      | 2 stoppbitar                                          |
| • P.                | Paritet               | P.odd      | Udda paritet                                          |
|                     |                       | P.even     | Jämn paritet                                          |
|                     |                       | P.none     | Ingen paritet                                         |
| • ld.               | Modbus-Id             | ld.x       | Modbus-id (x = värde) *)                              |
| • PLA.              | PLA-adress för Pascal | PLA.x      | PLA-adress (x = värde) *)                             |
| • ELA.              | ELA-adress för Pascal | ELA.x      | ELA-adress (x = värde) *)                             |
| • Pi.               | PIN-kod               | Pi.xxxx    | Fabriksinställning: xxxx = 1111*                      |
| Store               | Lagra ändringar       |            | Lagrar ändringar vid lång knapptryckning              |
| Cancel              | Avbryt                |            | Avbryt och ignorera ändringar med lång knapptryckning |

\*) För att ändra värdet måste du hålla in knappen tills en blinkande markör visas under den första siffran i det aktuella värdet. Tryck snabbt på knappen för att gå till önskad siffra och tryck sedan länge för att flytta den blinkande markören till nästa siffra i det aktuella värdet. Fortsätt tills det nya värdet är inställt och tryck därefter länge på knappen för att fortsätta.

#### INSTRUKTIONER FÖR HUR DU ÄNDRAR REGISTERVÄRDEN FINNS I DET BIFOGADE MODBUS-REGISTRET. VISSA VÄRDEN HAR SKALFAKTORER OCH VISSA VÄRDEN ANVÄNDER TVÅ REGISTER!

#### **PIN-kod**

UltraLink<sup>®</sup> med Bluetooth skall skyddas mot obehörig åtkomst genom PIN-kod som måste anges då ändringar av inställningar vill göras. Det är viktigt att välja en kod och ändra koden som produkten levereras med (1111) för att säkerställa att inga obehöriga ändringar görs.

Koden kan ändras på tre sätt:

- via konfigurationsmenyn i displayenheten, se sidan 11 för instruktioner.
- ansluta en PC via Modbus och använda programmet "Configuration Tool".
- ansluta en Bluetooth enhet och ändravia appen "UltraLink"

#### **ID-nummer**

UltraLink<sup>®</sup> har från tillverkningen fått ett ID-nummer mellan 1 och 239. Givet ID-nummer visas på etiketten på utsidan av lådan som produkten levereras i. ID-numret är alltid detsamma som de tre sista siffrorna i serienumret.

Om två eller fler UltraLink<sup>®</sup> har samma ID-nummer måste ändringar göras så att var och en av dem får ett unikt ID-nummer för att med ge kommunikation.

För att ändra Modbus ID-registret för en UltraLink<sup>®</sup> måste alla andra enheter med samma ID-nummer frånkopplas. Det går fortare att ändra ID i displayen, under "Con.Set" (se sidan 10 för mer information). Registret för Modbus-ID är ett hållregister med adress 4x001.

#### Felsökning

Om något problem uppstår börjar statuslampan att blinka och en felkod visas.

Om kommunikationen inte kan upprättas, gå först igenom följande innan du kontaktar teknisk support:

- Kontrollera inställningarna för baud rate, paritet och stop bitar. Säkerställ att mastern använder samma inställningar som UltraLinkaran.
- Se till att -A and +B är kontinuerligt anslutna på alla produkter, utan att -A och +B har korsats. Stjärnkoppling är inte tillåtet.
- Se till att kablarna för strömförsörjning är anslutna likvärdigt på alla produkter och transformatorn, G till G (24 V) och G0 till G0 (GND).
- Skärmen skall vara kontinuerlig genom hela bussen och jordad endast vid transformatorn och vid den sista UltraLinken i bussen.
- Kontrollera att det inte finns mer än 30 enheter på bussen (testa med en repeater om du har mer än 30 enheter).
- Kontrollera att längden på bussen är maximalt 300 m (testa med en repeater om du har mer än 300 m bus kabel).
- Försök upprätta kommunikation med en PC och biased RS485-USB converter.

| Felkod | Problem                   | Kommentar                                                                                                    |
|--------|---------------------------|----------------------------------------------------------------------------------------------------|
| Err004 | Problem med flödesmätning | Kan orsakas av:                                                                                                    |
|        |                           | <ul> <li>att någonting blockerar flödesgivarna</li> <li>ett elektroniskt fel</li> </ul>                                   |
|        |                           | <ul> <li>att flödesgivarna inte är korrekt anslutna i displayen-<br/>heten</li> <li>det är fel på givarkroppen</li> </ul> |
| Err032 | Fabriksdatafel            | Fabriksåterställ med hjälp av UltraLink <sup>®</sup> Configuration<br>Tool                                                |

#### Underhåll

Behöver vanligtvis inget underhåll.

Enhetens synliga delar kan torkas av med fuktig trasa.

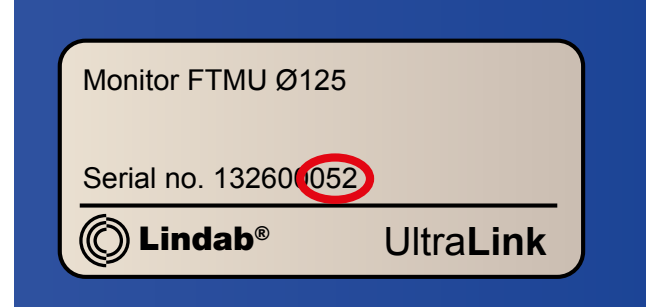

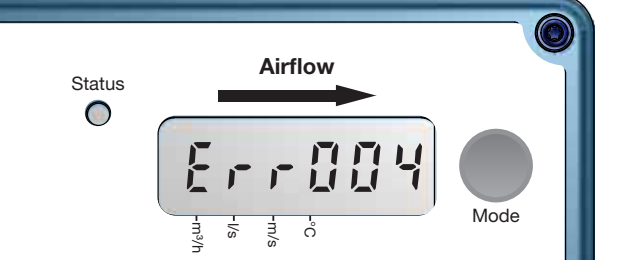

# Tekniska data

| Strömförsörjning                                                                     | DC                                                                                                    | 24 (18–32)                                                                                                    | V                                                                      |
|--------------------------------------------------------------------------------------|----------------------------------------------------------------------------------------------------|----------------------------------------------------------------------------------------------------|------------------------------------------------------------------------|
|                                                                                      | AC                                                                                                    | 24 (24-28)                                                                                                    | V                                                                      |
| Kabel                                                                                | Max. yttre diameter                                                                                             | 7                                                                                                    | mm                                                                     |
| Effektförbrukning                                                                    |                                                                                                    | 0,4                                                                                                    | W                                                                      |
| Effektförbrukning                                                                    | För kabeldragning                                                                                               | 0,5                                                                                                    | VA                                                                     |
| Kapslingsklass (IP)                                                                  |                                                                                                    | 42                                                                                                    |                                                                        |
| Täthetsklass, mot omgivning                                                          | EN 12237                                                                                                    | D                                                                                                    |                                                                        |
| Förvaringstemperaturintervall                                                        |                                                                                                    | -30 till +50                                                                                                    | °C                                                                     |
| Max. omgivande luftfuktighet                                                         |                                                                                                    | 95                                                                                                    | % RH                                                                   |
| Anslutning                                                                           | RS485, standard eller analog                                                                                    |                                                                                                    |                                                                        |
| Kabel                                                                                | RS485-standardkabel, skärmad<br>partvinnad 2-ledarkabel, min.<br>0,1 mm² (LIYCY-kabel)                          |                                                                                                    |                                                                        |
| Protokoll                                                                            | Modbus                                                                                                    |                                                                                                    |                                                                        |
| Parameter                                                                            | Flöde<br>Flöde<br>Hastighet<br>Temperatur                                                                       |                                                                                                    | m³/h<br>I/s<br>m/s<br>°C                                               |
| Hastighetsområde                                                                     | För garanterad mätosäkerhet                                                                                     | 0,2 – 15,0                                                                                                    | m/s                                                                    |
| Mätosäkerhet, flöde (förutsatt min. 5 kanaldiametrar<br>rak kanal före UltraLinken). | Beroende på vilket som är störst av<br>procent siffran eller det absoluta<br>beloppet för respektive dimension. | $\pm 5$<br>Dim. 100 = ±1,00<br>Dim. 125 = ±1,25<br>Dim. 160 = ±1,60<br>Dim. 200 = ±2,00<br>Dim. 250 = ±2,50<br>Dim. 315 = ±3,15<br>Dim. 400 = ±4,00<br>Dim. 500 = ±5,00<br>Dim. 630 = ±6,30 | % eller<br>I/s<br>I/s<br>I/s<br>I/s<br>I/s<br>I/s<br>I/s<br>I/s<br>I/s |
| Temperaturområde                                                                     |                                                                                                    | -10 till +50                                                                                                    | °C                                                                     |
| Mätosäkerhet för temperatur                                                          |                                                                                                    | ±1                                                                                                    | °C                                                                     |
| Skruvar på displayenhetens lock                                                      | TX10                                                                                                    | 4                                                                                                    | st                                                                     |
| Bluetooth signal                                                                     | Frekvens                                                                                                    | 2402 — 2480                                                                                                    | MHz                                                                    |
|                                                                                      |                                                                                                    | 10 till - 0                                                                                                    |                                                                        |

# Luftflöden

|        | 0,2  | 0,2 m/s |      | m/s  | 15,0  | m/s  |
|--------|------|---------|------|------|-------|------|
| Ø [mm] | m³/h | l/s     | m³/h | l/s  | m³/h  | l/s  |
| 100    | 6    | 2       | 198  | 55   | 425   | 118  |
| 125    | 9    | 3       | 309  | 86   | 662   | 184  |
| 160    | 14   | 4       | 507  | 141  | 1087  | 302  |
| 200    | 23   | 6       | 792  | 220  | 1696  | 471  |
| 250    | 35   | 10      | 1237 | 344  | 2650  | 736  |
| 315    | 56   | 16      | 1964 | 546  | 4208  | 1169 |
| 400    | 90   | 25      | 3167 | 880  | 6786  | 1885 |
| 500    | 141  | 39      | 4948 | 1374 | 10603 | 2945 |
| 630    | 224  | 62      | 7855 | 2182 | 16833 | 4676 |

# Appendix A – Modbus register

| Address :                | Modbus register address (3x indicates Input & 4x indicates Holding)                                     |
|--------------------------|----------------------------------------------------------------------------------------------------|
| UltraLink <sup>®</sup> : | Type of UltraLink® where the register is available (Indicated by "x")                                   |
| Name:                    | Name of register                                                                                        |
| Description:             | Short description of register.                                                                          |
| Data type:               | Data type for register (16bit contained in one register, 32bit and float in two consecutive registers). |
| Unit:                    | Unit for register value (if any).                                                                       |
| Div:                     | Scale factor for stored value (divide register value with "div" to get correct value).                  |
| Default:                 | Default setting.                                                                                        |
| Min:                     | Minimum value allowed for the register.                                                                 |
| Max:                     | Maximum value allowed for the register.                                                                 |
| Access:                  | RO for read only (Input registers) and RW for read and write (Holding registers).                       |

|                 | UltraLink®       |         |                               |                                                                                                    |           |      |     |         |     |     |        |
|-----------------|------------------|---------|-------------------------------|----------------------------------------------------------------------------------------------------|-----------|------|-----|---------|-----|-----|--------|
| Address         | Controller       | Monitor | Name                          | Description                                                                                                    | Data type | Unit | Div | Default | Min | Max | Access |
| INPUT REGISTERS |                  |         |                               |                                                                                                    |           |      |     |         |     |     |        |
| 3x008           | Х                | х       | Product Nominal Size          | Nominal diameter of duct                                                                                                    | 16bit     | mm   |     |         |     |     | RO     |
| 3x013           | X                | x       | Unit Status                   | Current unit status:<br>0 = Normal mode;<br>1 = Locating flow;<br>2 = Override control;<br>3 = Error;<br>4 = Control loop regulating;<br>5 = Angle sensor calibrating                                                                                                    | 16bit     |      |     |         |     |     | RO     |
| Flow info       |                  |         |                               |                                                                                                    |           |      |     |         |     |     |        |
| 3x150           | х                | х       | Velocity in m/s               | Average velocity in m/s                                                                                                    | Float     | m/s  |     |         |     |     | RO     |
| 3x152           | х                | х       | Air flow in m <sup>3</sup> /h | Average air flow in m <sup>3</sup> /h                                                                                                    | Float     | m³/h |     |         |     |     | RO     |
| 3x154           | х                | х       | Air flow in I/s               | Average air flow in I/s                                                                                                    | Float     | l/s  |     |         |     |     | RO     |
| Temperatu       | Temperature info |         |                               |                                                                                                    |           |      |     |         |     |     |        |
| 3x200           | х                | х       | Current temperature in °C     | Temperature in degree celcius.                                                                                                    | 16bit     | °C   | 10  |         |     |     | RO     |
| Damper info     |                  |         |                               |                                                                                                    |           |      |     |         |     |     |        |
| 3x251           | x                |         | Damper open in %              | Damper actual position in percentage open.                                                                                                    | 16bit     | %    | 10  |         |     |     | RO     |
| 3x252           | x                |         | Damper motor action           | Damper motor action:<br>0 = Motor stopped.<br>1 = Motor opening damper<br>2 = Motor closing damper                                                                                                    | 16bit     |      |     |         |     |     | RO     |
| Alarms          |                  |         |                               |                                                                                                    |           |      |     |         |     |     |        |
| 3x400           | x                | x       | Alarm Register 1              | Alarms 1-32 - bitwise:<br>1 = Motor not working.<br>2 = Angle sensor not working correctly.<br>3 = Flow setpoint not reached.<br>4 = Flow measure problems.<br>5 = Damper is regulating.<br>6 = Not used.<br>7 - 31 = Reserved for future use.<br>32 = Factory data is corrupted. | 32bit     |      |     |         |     |     | RO     |
| Other           |                  |         |                               |                                                                                                    |           |      |     |         |     |     |        |
| 3×500           | х                | х       | Signal amplification          | Current signal amplification                                                                                                    | 16bit     |      |     | 0       | 3   | 20  | RO     |

|            | Ultra      | Link®   |                           |                                                                                                    |           |      |     |         |      |      |        |
|------------|------------|---------|---------------------------|----------------------------------------------------------------------------------------------------|-----------|------|-----|---------|------|------|--------|
| Address    | Controller | Monitor | Name                      | Description                                                                                                    | Data type | Unit | Div | Default | Min  | Max  | Access |
| HOLDING    | REGIS      | TERS    |                           |                                                                                                    |           |      |     |         |      |      |        |
| Communic   | cation s   | setting | S                         | I                                                                                                    | 1         | 1    | 1   | 1       | 1    | 1    |        |
| 4x001      | X          | X       | Communication id          | Modbus address                                                                                                    | 16bit     |      |     |         | 1    | 239  | RW     |
| 4x002      | X          | x       | RS485 Baud Rate Conf.     | Baudrate:<br>0 = 9600<br>1 = 19200<br>2 = 38400<br>3 = 76800                                                                                                    | 16bit     |      |     | 1       | 0    | 3    | RW     |
| 4x003      | x          | x       | RS485 Parity Conf.        | Parity:<br>0 = Odd;<br>1 = Even;<br>2 = None                                                                                                    | 16bit     |      |     | 0       | 0    | 2    | RW     |
| 4x004      | х          | х       | RS485 Stop Bit Conf.      | Number of stopbits: 1 or 2.                                                                                                    | 16bit     |      |     | 1       | 1    | 2    | RW     |
| 4x005      | x          | x       | RS485 Protocol Conf.      | Protocol:<br>0 = Modbus;<br>1 = Not used;<br>2 = Pascal;                                                                                                    | 16bit     |      |     | 0       | 0    | 2    | RW     |
| 4×006      | x          | x       | Bluetooth Password        | Password which must be provided to<br>pair Bluetooth devices. This password<br>can always be changed from wired<br>connection. From wireless it can only be<br>changed when connection is established<br>using current password. | 16bit     |      |     | 1111    | 0000 | 9999 | RW     |
| 4×007      | x          | X       | Bluetooth Enable          | Enable Bluetooth Communication<br>0 = Bluetooth turned off;<br>1 = Bluetooth turned on;                                                                                                    | 16bit     |      |     | 1       | 0    | 1    | RW     |
| 4x008      | Х          | х       | PLA                       | ID used for Pascal                                                                                                    | 16bit     |      |     |         | 1    | 239  | RW     |
| 4x009      | x          | х       | ELA                       | ID used for Pascal                                                                                                    | 16bit     |      |     |         | 1    | 239  | RW     |
| 4×010      | x          | x       | Bluetooth TX Power Level  | Configure TX Power Level dBm. Accepted values:<br>-40, -20, -16, -12, -8, -4, 0, 2, 3, 4, 5, 6,<br>7, 8, 9                                                                                                    | 16bit     |      |     | 0       | -40  | 9    | RW     |
| System co  | onfigura   | ation   | ·                         | ·                                                                                                    |           |      |     |         |      |      |        |
| 4x070      | x          |         | Damper Regulation Conf.   | Specifies how damper is regulated:<br>0 = Regulator turned off<br>1 = Regulate damper angle<br>2 = Regulate flow                                                                                                    | 16bit     |      |     | 2       | 0    | 2    | RW     |
| 4x071      | x          |         | Damper Input Conf.        | Specifies input to control damper:<br>0 = Modbus or Pascal<br>1 = Analog input                                                                                                    | 16bit     |      |     | 1       | 0    | 1    | RW     |
| 4x082      | X          | x       | Execute Factory Reset     | Factory reset of all parameters. Unit will<br>restart<br>0 = Do nothing;<br>1 = Factory Reset                                                                                                    | 16bit     |      |     | 0       | 0    | 1    | RW     |
| 4x083      | x          | X       | Execute Reboot            | Reboot the unit<br>0 = Do nothing;<br>1 = Reboot the unit;                                                                                                    | 16bit     |      |     | 0       | 0    | 1    | RW     |
| Override c | onfigu     | ration  |                           |                                                                                                    |           |      |     |         |      |      |        |
| 4x150      | X          |         | Damper Override Timeout   | Time before returning to normal mode                                                                                                    | 16bit     | min  |     | 120     | 0    | 600  | RW     |
| 4x151      | X          |         | Damper Override Conf.     | 0 = Normal mode;<br>1 = Override control - Max open;<br>2 = Override control - Min open;<br>3 = Override control - 100% open;<br>4 = Override control - 100% closed                                                              | 16bit     |      |     | 0       | 0    | 4    | RW     |
| Damper     |            |         | 1                         |                                                                                                    |           |      |     |         |      |      |        |
| 4x300      | x          |         | Execute Angle Calibration | 0 = Do nothing;<br>1 = Start recalibration of the angle<br>sensor;<br>2 = Start recalibration when starting up;                                                                                                    | 16bit     |      |     | 0       | 0    | 2    | RW     |
| 4x302      | X          |         | Angle Set Point           | Angle setpoint used in normal mode.<br>(Only relevant when 4x070 is set to 1)                                                                                                    | 16bit     | %    |     | 0       | 0    | 100  | RW     |

\* = värdet beror på produktens mått.

|            | UltraLink® |         |                                |                                                                                          |           |      |     |         |       |      |        |
|------------|------------|---------|--------------------------------|------------------------------------------------------------------------------------------|-----------|------|-----|---------|-------|------|--------|
| Address    | Controller | Monitor | Name                           | Description                                                                              | Data type | Unit | Div | Default | Min   | Max  | Access |
| 4x314      | x          |         | Flow Set Point                 | Flow setpoint used in normal mode.<br>(Only relevant when 4x070 is set to 2)             | 16bit     | l/s  |     | *       | 0     | 4700 | RW     |
| 4x315      | x          |         | Flow Set Point Minimum         | Flow setpoint min.                                                                       | 16bit     | l/s  |     | *       | 0     | 4700 | RW     |
| 4x316      | X          |         | Flow Set Point Maximum         | Flow setpoint max.                                                                       | 16bit     | l/s  |     | *       | 0     | 4700 | RW     |
| Analog out | tput       |         | [                              | r                                                                                        |           | 1    |     | 1       |       |      | 1      |
| 4x400      | x          | X       | Analog Output 1 Level<br>Conf. | Analog output config:<br>0 = 0-10V,<br>1 = 10-0V,<br>2 = 2-10V,<br>3 = 10-2V.            | 16bit     |      |     | 2       | 0     | 3    | RW     |
| 4x401      | x          | x       | Analog Output 1 Unit Conf.     | Show:<br>0 = Flow;<br>1 = Temperature;<br>2 = Angle;                                     | 16bit     |      |     | 0       | 0     | 2    | RW     |
| 4x402      | x          | X       | Analog Output 1 Temp.<br>Min.  | Min temperature shown = Min output<br>voltage (Only relevant when 4x401 is set<br>to 1)  | 16bit     | °C   |     | 0       | -40   | 50   | RW     |
| 4x403      | x          | x       | Analog Output 1 Temp.<br>Max.  | Max temperature shown = Max output<br>voltage (Only relevant when 4x401 is set<br>to 1 ) | 16bit     | °C   |     | 50      | -40   | 50   | RW     |
| 4x404      | X          | Х       | Analog Output 1 Flow Min.      | Min flow shown = Min output voltage<br>(Only relevant when 4x401 is set to 0 )           | 16bit     | l/s  |     | 0       | -4700 | 4700 | RW     |
| 4x406      | x          | Х       | Analog Output 1 Flow Max.      | Max flow shown = Max output voltage<br>(Only relevant when 4x401 is set to 0)            | 16bit     | l/s  |     | *       | -4700 | 4700 | RW     |
| 4x408      | x          |         | Analog Output 1 % Open<br>Min. | Min open % shown = Min output voltage<br>(Only relevant when 4x401 is set to 2 )         | 16bit     | %    | 10  | 0       | 0     | 1000 | RW     |
| 4x409      | X          |         | Analog Output 1 % Open<br>Max. | Max open % shown = Max output volta-<br>ge (Only relevant when 4x401 is set to 2 )       | 16bit     | %    | 10  | 1000    | 0     | 1000 | RW     |
| 4x430      | x          | x       | Analog Output 2 Level<br>Conf. | Analog output config:<br>0 = 0-10V,<br>1 = 10-0V,<br>2 = 2-10V,<br>3 = 10-2V.            | 16bit     |      |     | 2       | 0     | 3    | RW     |
| 4x431      | X          | Х       | Analog Output 2 Unit Conf.     | Show:<br>0 = Flow<br>1 = Temperature<br>2 = Angle                                        | 16bit     |      |     | 2       | 0     | 2    | RW     |
| 4x432      | x          | x       | Analog Output 2 Temp.<br>Min.  | Min temperature shown = Min output<br>voltage (Only relevat when 4x431 is set<br>to 1 )  | 16bit     | °C   |     | 0       | -40   | 50   | RW     |
| 4x433      | x          | Х       | Analog Output 2 Temp.<br>Max.  | Max temperature shown = Max output<br>voltage (Only relevant when 4x431 is set<br>to 1 ) | 16bit     | °C   |     | 50      | -40   | 50   | RW     |
| 4x434      | x          | Х       | Analog Output 2 Flow Min.      | Min flow shown = Min output voltage<br>(Only relevant when 4x431 is set to 0)            | 16bit     | l/s  |     | 0       | -4700 | 4700 | RW     |
| 4x436      | Х          | Х       | Analog Output 2 Flow Max.      | Max flow shown = Max output voltage<br>(Only relevant when 4x431 is set to 0)            | 16bit     | l/s  |     | *       | -4700 | 4700 | RW     |
| 4x438      | X          |         | Analog Output 2 % Open<br>Min. | Min open % shown = Min output voltage<br>Only relevant when 4x431 is set to 2 )          | 16bit     | %    | 10  | 0       | 0     | 1000 | RW     |
| 4x439      | X          |         | Analog Output 2 % Open<br>Max. | Max open % shown = Max output volta-<br>ge (Only relevant when 4x431 is set to 2 )       | 16bit     | %    | 10  | 1000    | 0     | 1000 | RW     |

\* = värdet beror på produktens mått.

|            | UltraLink® |         |                                        |                                                                                                    |           |      |     |         |     |      |        |
|------------|------------|---------|----------------------------------------|----------------------------------------------------------------------------------------------------|-----------|------|-----|---------|-----|------|--------|
| Address    | Controller | Monitor | Name                                   | Description                                                                                            | Data type | Unit | Div | Default | Min | Max  | Access |
| Analog inp | ut (Set    | tings b | elow are only relevant when            | register 4x071 is set to 1)                                                                            |           |      |     |         |     |      |        |
| 4x500      | x          |         | Analog In Level Conf.                  | Analog input:<br>0 = 0-10V,<br>1 = 10-0V,<br>2 = 2-10V,<br>3 = 10-2V.                                  | 16bit     |      |     | 2       | 0   | 3    | RW     |
| 4x501      | x          |         | Analog In Angle Minimum                | Min angle = min voltage                                                                                | 16bit     | %    |     | 0       | 0   | 100  | RW     |
| 4x502      | X          |         | Analog In Angle Maximum                | Max angle = max voltage                                                                                | 16bit     | %    |     | 100     | 0   | 100  | RW     |
| 4x503      | x          |         | Analog In Flow Minimum                 | Min flow = min voltage<br>(Must be equal or higher than register<br>4x315)                             | 16bit     | l/s  |     | 0       | 0   | 4700 | RW     |
| 4x504      | x          |         | Analog In Flow Maximum                 | Max flow = max voltage<br>(Must be equal or lower than register<br>4x316)                              | 16bit     | l/s  |     | *       | 0   | 4700 | RW     |
| 4x510      | x          |         | Analog In Override Low<br>Trigger Min. | Lowest voltage level to activate 1st<br>Override level (Only relevant when 4x500<br>is set to 2 or 3)  | 16bit     | V    | 10  | 0       | 0   | 20   | RW     |
| 4x511      | x          |         | Analog In Override Low<br>Trigger Max. | Highest voltage level to activate 1st<br>Override level (Only relevant when 4x500<br>is set to 2 or 3) | 16bit     | V    | 10  | 8       | 0   | 20   | RW     |

\* = värdet beror på produktens mått.

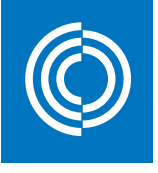

# Good Thinking

**För oss på Lindab** är gott tänkande en filosofi som leder oss i allting vi gör. Vi har gjort det till vår uppgift att skapa ett hälsosamt inneklimat – och att förenkla byggandet av hållbara hus. Vi gör det genom att såväl designa innovativa produkter och lösningar som är enkla att använda som att erbjuda effektiv tillgänglighet och logistik. Vi arbetar också för att minska vår klimatpåverkan. Det gör vi genom att utveckla metoder som gör att vi kan producera lösningar med minsta möjliga energiförbrukning. Vi använder stål i våra produkter. Stål är ett av få material som går att återvinna ett oändligt antal gånger utan att det förlorar sina egenskaper. Det innebär mindre koldioxidutsläpp och mindre energiförbrukning.

Vi förenklar byggandet

2018-12-06

www.lindab.com

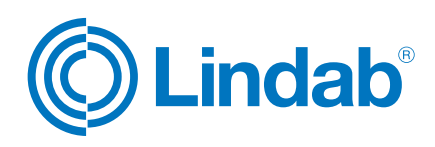